# INFORMATION on HOW TO COMPLETE ONLINE FORM of Battery or accumulator producer's REGISTRATION APPLICATION on <u>http://eeiri.lursoft.lv/</u>

1. Online application is possible only for registered users. If user is not registered on data base, username and password need to be acquired on home page <u>www.elektroregistrs.lv/about-register/en</u> by pressing button **Register** on right bottom corner.

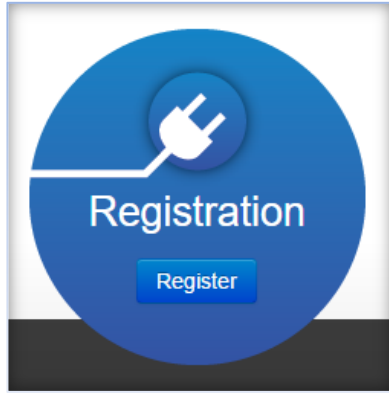

Illustration 1

2. After pressing button need to fill requested data. To fill in information about foreign company put check mark ✓ next to *Not registered in Latvia*. When filled press **Send.** Administrator will receive information and after processing of data username and link for password setting will be sent to indicated email.

| Reģistrācijas numurs             |                        | Vārds       |  |
|----------------------------------|------------------------|-------------|--|
| Registration number              | Pārbaudīt UR           | Name        |  |
| Not registered in Latvia         |                        |             |  |
|                                  |                        | Uzvārds     |  |
| Enterprise name                  | _                      | Surname     |  |
| Enterprise name                  |                        |             |  |
|                                  |                        | Telephone   |  |
| Uzņēmuma juridiskā adrese        |                        | Telephone   |  |
| Uzņēmum a juridiskā adrese       | ]                      |             |  |
|                                  |                        | E-mail      |  |
| Personas kods                    |                        | e-mail      |  |
| Personal identification number   |                        |             |  |
|                                  |                        |             |  |
| I am authorized to submit regist | tration application of | the company |  |

Illustration 2

**3.** To get on authorization page press button **Sign in** on homepage <u>www.elektroregistrs.lv/about-register/en</u> on right upper corner.

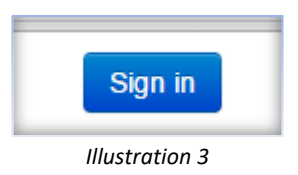

4. Then fill in received username and created password and press Autorizēties.

| EEI                | R                                                                                            |
|--------------------|----------------------------------------------------------------------------------------------|
| A                  | utorizēties                                                                                  |
| Lieto              | otāja vārds                                                                                  |
| Parc               | le                                                                                           |
| ✓ A                | tcerēties mani uz šī datora                                                                  |
| ⊻ A<br>Ja Ji<br>Au | izereiles mani uz si datora<br>is aizmirsāt savu paroli, to var Atjaunot šeit.<br>torizēties |

Illustration 4

5. After authorization before further actions role must be chosen.

| Loma turpmāk                                                                                            |                                                                                                    |  |  |  |
|----------------------------------------------------------------------------------------------------|----------------------------------------------------------------------------------------------------|--|--|--|
| Lūdzu izvēlieties lomu, ar kuru turpināsiet! Azotājs Apsaimniekotājs Pilnvarotais pārstāvis Apstiprināt | <ul> <li>Ražotājs</li> <li>Latvijā reģistrēts uzņēmums, kas atbilst elektrisko un elektronisko iekārtu ražotāja un/vai bateriju vai akumulatoru ražotāju statusam;</li> <li>Ārvalstu uzņēmums, kas, izmantojot distances līgumu, laiž Latvijas tirgū baterijas vai akumulatorus.</li> <li>Apsaimniekotājs</li> <li>Elektronisko iekārtu atkritumu vai bateriju un akumulatoru atkritumu apsaimniekošanas komercsabiedrība.</li> <li>Pilnvarotais pārstāvis</li> <li>Latvijā reģistrēts komercdarbības veicējs, kuru ārvalstu ražotājs rakstiski pilnvarojis pārņemt saistības Latvijā attiecībā uz elektrisko un elektronisko iekārtu atkritumu apsaimniekošanas prasību izpildi.</li> </ul> |  |  |  |

Illustration 5

- A. Ražotājs role of Producer.
- For companies registered in Latvia who correspond to status of Electrical and Electronic Equipment (EEE) Producers and/or to status of Battery or accumulator producer;
- For foreign companies who corresponds to status of Battery or accumulator producer.

#### B. Pilnvarotais pārstāvis - role of authorized representative.

A person who carries out commercial activities in Latvia and who, based on a written authorization, takes over the obligations of a foreign EEE producer in Latvia for the fulfilment of EEE waste management requirements.

C. Apsaimniekotājs - Waste management company.

To register foreign company on the Register of Battery or accumulator producers, choose role **Ražotājs**.

6. Menu for choosing application form will open. For registration of foreign enterprise press arrow next to **Ārvalstu uzņēmumam**. Then choose *Bateriju vai akumulatoru ražotāju reģistrs*.

| EEIRR un BARR                                     |                      |            |           | Ražotājs          | Ziņojumu stati    | stika 👻 Name Sur     | name 👻                     |
|---------------------------------------------------|----------------------|------------|-----------|-------------------|-------------------|----------------------|----------------------------|
| Sākums / Ražotājs                                 |                      |            |           |                   |                   |                      |                            |
| Dati reģistrā                                     |                      |            |           |                   |                   |                      |                            |
| ID J <sup>2</sup> <sub>a</sub> Uzņēmuma nosaukums | Reģistrācijas numurs | Reģistrs   |           | Reģistrēts        | Izslēgts          | Pēdējās Izmaiņas     |                            |
|                                                   |                      |            | ~         |                   | ~                 |                      |                            |
| Nekas netika atrasts.                             |                      |            |           |                   |                   |                      |                            |
| Pieteikumi                                        |                      |            | Reģistrāc | cijas pieteikums: | Latvijas uzņēmuma | im 🚽 Ārvalstu uzņēmu | imam 🗕                     |
|                                                   |                      |            |           |                   |                   | Bateriju vai a       | akumulatoru ražotāju reģis |
|                                                   |                      | Illustrati | on 6      |                   |                   |                      |                            |

7. System will show screen for adding basic data about company.
 Mark ✓ if agree that the information provided by the company to Battery or accumulator producer register about the waste collection, recycling and export volumes will be published as unclassified information.

To save and continue press Saglabāt un Turpināt.

| Bateriju vai akumulatoru ražotāju reģistrs<br>Jauns Pieteikums Ārvalstīs Reģistrētam Uzņēmumam                                                                                                    |
|----------------------------------------------------------------------------------------------------|
| Valsts                                                                                                    |
| Polijas Republika 🗸                                                                                                    |
| Nosaukums                                                                                                    |
| Company name                                                                                                    |
| Oriģinālais reģistrācijas numurs                                                                                                    |
| PL000000000 (fill in original registration number of your company on your country)                                                                                                    |
| Adrese                                                                                                    |
| Address (street, City, ZIP code)                                                                                                    |
| Piekrītu, ka elektrisko un elektronisko iekārtu ražotāju reģistrā iesniegtā informācija par Latvijas tirgū piedāvāto elektrisko un elektronisko iekārtu, bateriju un akumulatoru daudzumu<br>un par elektrisko un elektronisko iekārtu, bateriju un akumulatoru atkritumu savākšanas, pārstrādes un eksporta apjomiem tiek publicēta kā vispārpieejama informācija |
| Saglabāt un Turpināt                                                                                                    |

Illustration 7

8. In next screen profile of producer will open. Basic data will be taken from previous menus the rest information need to be filled in.

| Dokumenta Tipe       Reģistrācijas pieteikums         Reģistrācijas pieteikums       Batoriju vai akumulatoru radotāju reģistrs         Bisture       Melivraksts         Piekrītu informācijas publioščanai       Jā         Uzņēmuma nocsaukums       Company name         Reģistrācijas numurs       Pla5666666666         Adrese       Adreses (streat, City, ZIP code)         Valets       Perijas Republika         Oriģinsliais reģistrācijas numurs       3666666666         Uzņēmuma ofolelili e-pasta adrese       Timekļvietnes adrese         Kontaktinformācija       Darba e-pasta adrese       Timekļvietnes adrese         Bankas rekvizīti       Bankas netika atrasts.       Baviji T Kods       Konta numurs (BAN)         Nekas netika atrasts.       Baviji T Kods       Konta numurs (BAN)                                                                                                    | rece kontektpersonu            |
|----------------------------------------------------------------------------------------------------|--------------------------------|
| Reģistre       Baturju val akumulatoru ražotāju reģistrs         Istatuse       Meinrakats         Piekritu informātojjas publicēšanai       Jā         Uzņēmuma nosaukums       Company name         Reģistrēcijas numurs       Plaistestestestestestestestestestestestestes                                                                                                    | re6e                           |
| Meknakata           Meknakata           Meknakata           Meknakata           Ja           Uzņēmuma dati           Uzņēmuma nosaukums         Company name           Reģistrācijas numurs         Company name           Reģistrācijas numurs         Company name           Adrese         Company name           Valote         Company name           PL366666666666           Adrese (Dity, ZIP code)         Company name           Valote         Valote         Company name           Valote         Valote         PL36666666666           Originālias reģistrācijas numurs         366666666666           Valote         Valote         Valote           Valote         Darba e-pasta adrese         Darba adrese           Valote         Valote         Valote         Valote         Valote         Valote         Valote         Valote         Valote                                                                                                    | 1958<br>vvlenot kontaktpersonu |
| Piekritu informācijas publicēšanai     Jā       Uzņēmuma nocsukums     Company name       Reģistrācijas numurs     PL36666666666       Adrese     Address (street, City, ZIP code)       Vaicts     Polijas Rapublika       Oriģinālais reģistrācijas numurs     3666666666       Oriģinālisis reģistrācijas numurs     3666666666       Vaicts     Polijas Rapublika       Oriģinālis e-pasta adrese     3666666666       Vārds     Darba tāliruņa numurs     3666666666       Vārds     Darba tāliruņa numurs     Darba e-pasta adrese     Darba adrese                                                                                                    | re6e                           |
| Uzņēmuma noceaukums Company name<br>Reģistrācijas numurs Company name<br>Reģistrācijas numurs PL3666666666<br>Adrese Vaiets Vaiets Va | rese<br>rvienot kontaktpersonu |
| Uzņēmuma nosaukums commums so kalta adrese city zil oda ja spacia adrese city zil oda ja spacia adrese city zil oda ja spacia adrese city zil oda spacia adrese city zil oda spacia ad       | 1958<br>Ivlenot kontaktpersonu |
| Uzgémuma noceukums       Company name         Registrãoljas numurs       PL3666666666         Adrece       Address (striest, City, ZIP code)         Valats       Porijas Republika         Oriģinālais reģistrāoljas numurs       B666666666         Uzgémuma ofiolālā e-pasta atrece       Barba e-pasta adrece         Vārds       Uzvārds       Darba faliruņa numurs       Darba e-pasta adrece       Darba adrece         Vārds       Uzvārds       Darba faliruņa numurs       Darba e-pasta adrece       Timekvietnes adrece         Vārds       Uzvārds       Darba faliruņa numurs       Darba e-pasta adrece       Timekvietnes adrece         Nekas netika atrasts.       SWIFT Kods       Konta numurs (IBAN)       Rekas netika atrasts.                                                                                                    | re6e<br>rvienot kontaktpersonu |
| Régistration summers       PL3666666666         Adrese       Addrese         Vaites       Pdijas Republika         Originālais reģistrācijas numers       36666666666         Uzgāmuma oftolālā e-pasta adrese       36666666666         Vārds       Javārds       Barba tāliruņa numurs       366666666         Vārds       Javārds       Darba tāliruņa numurs       366666666         Vārds       Javārds       Darba tāliruņa numurs       3676666666         Vārds       Javārds       Darba tāliruņa numurs       367666666666         Nekas netika atrests.       Starba e-pasta adrese       Starba adrese       Timekļvietnes adrese                                                                                                    | rese<br>rvienot kontaktpersonu |
| Adrese       Address (street, City, ZIP code)         Vaids       Polijas Republika         oriģinālais reģistrācijas numurs       366666666         Uzņēmuma ofiolālā e-pasta adrese       366666666         Vārds       Darba tāliruņa numurs       Darba e-pasta adrese         Vārds       Darba tāliruņa numurs       Darba e-pasta adrese       Darba adrese         Vārds       Darba tāliruņa numurs       Darba e-pasta adrese       Darba adrese       Tīmekļvietnes adrese         Vārds       Darba tāliruņa numurs       Darba e-pasta adrese       Darba adrese       Tīmekļvietnes adrese         Nekas netika atrasts.       Semetika atrasts.       Semetika atrasts.       Fielder semetika atrasts.         Bankas netika atrasts.       SWIFT Kods       Konta numurs (IBAN)       Semetika atrasts.                                                                                                    | 1958<br>Wenot kontaktpersonu   |
| Polijas Republika         Oriĝin Republika         Oriĝin Republika         Oriĝin Republika         Uzņēmuma ofiolēlē e-pasta adrece         Oriĝin Republika         Oriĝin Republika                                                                                                    | rese<br>wienot kontaktpersonu  |
| 3666666666         Uznjëmuma oritoitilë e-pasta adrece         Contaktinformācija         Vārds       Darba tāliruņa numurs       Darba e-pasta adrece       Darba adrece       Tīmekļvietnes adrece         Vārds       Darba tāliruņa numurs       Darba e-pasta adrece       Darba adrece       Tīmekļvietnes adrece         Vārds       Darba tāliruņa numurs       Darba e-pasta adrece       Darba adrece       Tīmekļvietnes adrece         Nekas netika atrasts.         Sankas rekvizīti         Bankas Notaukume       8WIFT Kode       Konta numurs (IBAN)       Konta numurs (IBAN)         Nekas netika atrasts.                                                                                                    | 1959<br>Wenot kontaktpersonu   |
| Uzņēmuma otiolālā e-pasta adrese                                                                                                    | rese<br>wienot kontaktpersonu  |
| Kontaktinformācija         Vārds       Uzvārds       Darba tāliruņa numurs       Darba e-pasta adrese       Darba adrese       Tīmekļvietnes adrese         Nekas netika atrasts.                                                                                                    | rese<br>avienot kontaktpersonu |
| Nekas netika atrasts.  Rekas netika atrasts.  Bankas rekvizīti Bankas Nosaukums Nekas netika atrasts.  F                                                                                                    | wienot kontaktpersonu          |
| Bankas rekvizīti Bankas notika atrasts.  F                                                                                                    | wienot kontaktpersonu          |
|                                                                                                    |                                |
| Jzņēmuma pārstāvji ar paraksta tiesībām                                                                                                    | levienot Bankas Kontu          |
| ID Vårds Uzvärds Personas Kods Amats Kopä ar Paraksta Pieteikumu                                                                                                    |                                |
| Nekas netika atrasts.                                                                                                    |                                |
| ⊐Apliecinu(ām), ka norādītā informācija par pārstāvi ir aktuāla.                                                                                                    | Pievienot Pärstävi             |
| Bateriju un akumulatoru veidi                                                                                                    |                                |
| Kategorija / Kods Apsaimniekočana                                                                                                    |                                |
| Nekas netika atrasts.                                                                                                    |                                |
|                                                                                                    | Pievienot Kategoriju           |
| Bateriju Zīmoli                                                                                                    |                                |
| Zīmola Nosaukums                                                                                                    |                                |
| Nekas netika atrasts.                                                                                                    |                                |
|                                                                                                    |                                |
|                                                                                                    | Pievienot Zimolu               |
| Pievienotie dokumenti                                                                                                    | Pievienot Zimolu               |
| Pievienotie dokumenti ID Dokumenta nosaukums Falla nosaukums                                                                                                    | Pievienot Zīmolu               |

## 9. To add contact information press Pievienot kontaktpersonu (add contact person).

| Kontaktinfo      | ormācija |          |       |         |                     |        |
|------------------|----------|----------|-------|---------|---------------------|--------|
| Vārds            | Uzvārds  | Tālrunis | Fakss | E-pasts | www                 |        |
| Nekas nav atrast | ts.      |          |       |         |                     |        |
|                  |          |          |       |         | Pievienot kontaktpe | ersonu |
|                  |          |          |       |         |                     |        |

Illustration 9

10. New screen will open where fill in contact information. To save press Saglabāt.

| Pievienot kontaktpersonu |
|--------------------------|
| Vārds                    |
| Name                     |
| Uzvārds                  |
| Surname                  |
| Tālrunis                 |
| 2925454                  |
| Fakss                    |
|                          |
| E-pasts                  |
| email@email.com          |
| www                      |
| www.homepage.com         |
|                          |
| Saglabāt                 |

#### Illustration 10

### 11. To add Bank details press Pievienot Bankas Kontu (add bank account).

| Bankas rekvizīti   |            |                     |
|--------------------|------------|---------------------|
| Bankas Nosaukums   | SWIFT Kods | Konta numurs (IBAN) |
| Nekas nav atrasts. |            |                     |
|                    |            | Pievienot Bankas K  |

Illustration 11

12. New screen will open where fill in bank details. Choose bank form list, if not listed choose "Cita banka". To save press **Pievienot bankas kontu**.

| Pievienot Bankas Kontu |          |                        |
|------------------------|----------|------------------------|
| Banka                  | $\sim$   |                        |
| Swedbank, AS           | (•)      |                        |
| SWIFT Kods             | $\smile$ |                        |
| HABALV22               |          |                        |
| Konta numurs (IBAN)    |          |                        |
| LV20HABA0551014998767  |          |                        |
|                        |          |                        |
|                        |          | Pievienot Bankas Kontu |

Illustration 12

**13.** Information about **the person or persons who represents company** (have rights to sign in the name of company) **need to be added by** pressing **Pievienot pārstāvi**.

| Uzņēmuma pārstāvji ar paraksta tiesībām                          |  |  |  |  |  |                    |
|------------------------------------------------------------------|--|--|--|--|--|--------------------|
| ID Vārds Uzvārds Personas Kods Amats Kopā ar Paraksta Pieteikumu |  |  |  |  |  |                    |
| Nekas netika atrasts.                                            |  |  |  |  |  |                    |
| Apliecinu(âm), ka norādītā informācija par pārstāvi ir aktuāla.  |  |  |  |  |  | Pievienot Pārstāvi |

Illustration 13

14. New screen will open where fill in information about company's representative. Mark ✓ to indicate that this person signs application. If available add power of attorney. To save press **Pievienot Pārstāvi**.

| Pievienot Pārstāvi                                                                                                    |                    |
|----------------------------------------------------------------------------------------------------|--------------------|
| Vārds                                                                                                    |                    |
| Uzvārds                                                                                                    |                    |
| Surname Personas Kods                                                                                                    |                    |
| 11111-111111<br>Amats                                                                                                    |                    |
| Position                                                                                                    |                    |
| <ul> <li>Paraksta Pieteikumu</li> <li>Pilnvara reģistrācijas pieteikuma iesniedzējam, ja reģistrācijas pieteikumu iesniedz persona,<br/>kas nav tiesīga pārstāvēt komersantu</li> <li>Izvēlēties failu Nav izvēlēts neviens fails</li> </ul> |                    |
|                                                                                                    | Pievienot Pārstāvi |

Illustration 14

## 15. To add categories and types of Batteries and accumulators put on market press Pievienot kategoriju.

| Bateriju un akumulatoru veidi |                 |                      |
|-------------------------------|-----------------|----------------------|
| Kategorija / Kods             | Apsaimniekošana |                      |
| Nekas netika atrasts.         |                 |                      |
|                               |                 | Pievienot Kategoriju |
|                               | Illustration 15 |                      |

**16.** New screen will open where fill in information about category. If company puts on market several categories, information needs to be added separately about each of them.

On **Kategorija** / **Kods** need to choose category about which will be filled information. Subcategories (by chemistry of batteries) can be indicated, but it is optional. Can leave *Visas Apkašketgorijas* (all subcategories).

On Atkritumu apsaimniekošanas nodrošināšanas kods need to choose waste management way of category. If company has signed agreement with the BA collection system, choose ensuring code 5.3. Data about agreement and confirmation paper from WEEE Collection system must be added. To add confirmation, press arrow and *Pievienot jaunu*.

| (ategorija / Kods                                                                                           |   |
|----------------------------------------------------------------------------------------------------|---|
| 1. Pārnēsājamas baterijas vai akumulatori                                                                   | ~ |
| Visas Apakškategorijas                                                                                      | ~ |
| Atkritumu apsaimniekošanas nodrošināšanas kods                                                              |   |
| 5.3. bateriju un akumulatoru atkritumu ansaimniekošanas komercsabiedrība, ar kuru ražotāis noslēdzis līgumu | ~ |
| Tauma dati par apsaimpiekojamo kategoriju                                                                   |   |
| Līguma dati par apsaimniekojamo kategoriju                                                                  |   |
| Līguma dati par apsaimniekojamo kategoriju                                                                  | ~ |
| Līguma dati par apsaimniekojamo kategoriju<br>Līgums                                                        | ~ |

Illustration 16

Additional screen will open where fill in information about waste collection system and upload confirmation paper. Choose collection system from list by pressing arrow. To save press Saglabāt.

| Līguma dati par apsaimnie                                                | ekojamo <mark>kategoriju</mark>                                   |
|--------------------------------------------------------------------------|-------------------------------------------------------------------|
| Apliecinājums                                                            |                                                                   |
| Pievienot jaunu                                                          | •                                                                 |
| Apsaimniekotājs (Waste collection system)                                |                                                                   |
| LATVIJAS ZAĻAIS PUNKTS, AS                                               | (•)                                                               |
| Apliecinājuma numurs (confirmation number)                               | Līguma Noslēgšanas Datums (Date on which the Agreement is signed) |
| LZP                                                                      | 13.08.2015                                                        |
| Spēkā No (Effective from date)                                           | Spēkā Līdz (in effect until)                                      |
| 01.10.2015                                                               |                                                                   |
| Apsaimniekotāja apliecinājums par līguma noslēg                          | šanu                                                              |
| Izvēlēties failu Nav izvēlēts neviens fails                              |                                                                   |
| Ir jāaizpilda "Apsaimniekotāja apliecinājums par līguma<br>(Browse file) | noslēgšanu".                                                      |
|                                                                          |                                                                   |
| Saglabāt                                                                 |                                                                   |

- Illustration 17
- **18.** If other categories have the same waste collection system, from section **Līgums** need to choose previously uploaded confirmation. It's not necessary to upload it repeatedly.

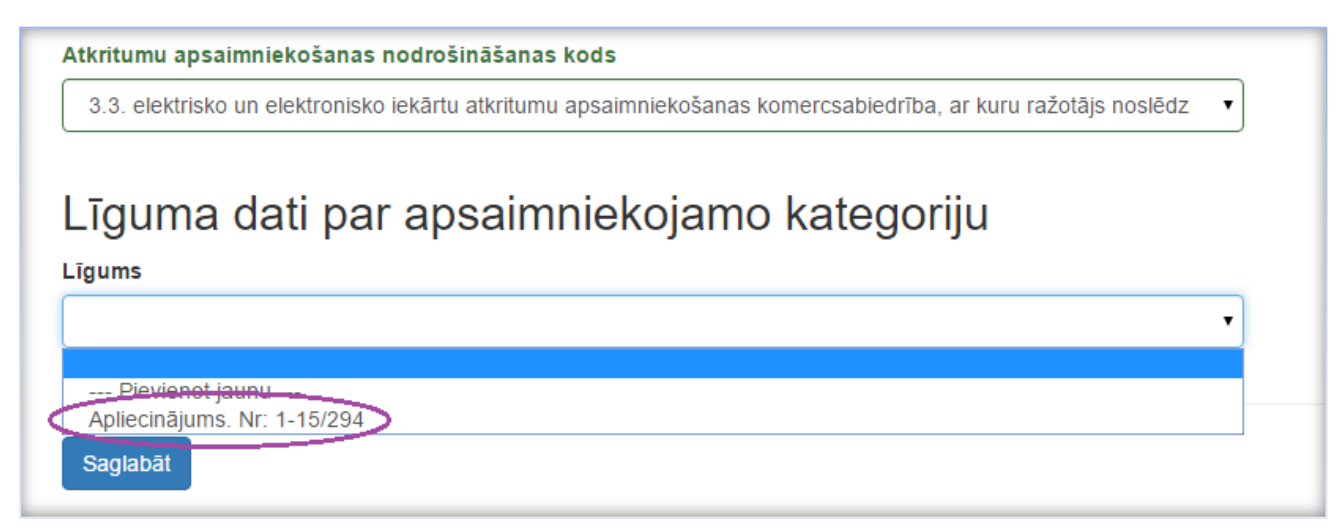

Illustration 18

## **19.** To add **brand name** press **Pievienot Zīmolu**.

| Bateriju Zīmoli       |                 |                  |
|-----------------------|-----------------|------------------|
| Zīmola Nosaukums      |                 |                  |
| Nekas netika atrasts. |                 |                  |
|                       |                 | Pievienot Zīmolu |
|                       | Illustration 19 |                  |

20. For adding several brand names use <sup>+</sup>, to delete use <sup>-</sup>, to save press Pievienot.

| Pievienot Zīmolu |           |
|------------------|-----------|
| Zīmola Nosaukums |           |
| Duracell         |           |
| Samsung          |           |
| •                |           |
|                  | Pievienot |

#### Illustration 20

21. **IMPORTANT!** Document which confirms prepayment of BA data maintenance must be added in section **Pievienotie dokumenti.** Otherwise, it won't be possible to submit application. To upload payment confirmation, press **Pievienot dokumentu**.

| Pievie  | enotie dokumenti    |                 |              |
|---------|---------------------|-----------------|--------------|
| ID      | Dokumenta nosaukums | Faila nosaukums |              |
| Nekas n | av atrasts.         |                 |              |
|         |                     | Pievien         | ot dokumentu |
|         |                     | lesnie          | gt Dzēst     |

Illustration 21

22. New screen will open for uploading and adding information about document. Choose document type from list by pressing arrow. To save press **Pievienot dokumentu**.

| Pievienot dokumentu                                                                            |
|------------------------------------------------------------------------------------------------|
| Dokumenta tips                                                                                 |
| Priekšapmaksas veikšanas apliecinājuma dokuments par bateriju vai akumulatoru ražotāja datu u. |
| Dokumenta nosaukums                                                                            |
| Payment confirmation (from bank application)                                                   |
| Dokumenta numurs                                                                               |
|                                                                                                |
| File                                                                                           |
| Choose File No file chosen                                                                     |
| Ir jäaizpilda File.                                                                            |
|                                                                                                |
|                                                                                                |
|                                                                                                |

Illustration 22

23. When all profile is completed and information checked, mark ✓ to confirm that all indicated information is submit application with pressing **Iesniegt**. After submitting application will be available to administrator of Register.

| Pievie                  | enotie dokumenti                                                                                                   |                                                            |                |
|-------------------------|----------------------------------------------------------------------------------------------------|------------------------------------------------------------|----------------|
| ID                      | Dokumenta nosaukums                                                                                                | Faila nosaukums                                            |                |
| 17857                   | Apliecinājums, Nr.: VKP-0751                                                                                       | D-Ligums Testiem.docx                                      | Ł              |
| 17858                   | Payment confirmation (from bank application), Nr.: 33                                                              | D-maksajums testiem.docx                                   | <b>L</b> Dzēst |
|                         |                                                                                                    | Pievieno                                                   | t dokumentu    |
| □ Aplieci<br>Latvijas t | nu(-ām), ka norādītā informācija ir patiesa un sniedz pareizas ziņas par iepriekš minēto ražotāju un par t<br>rgū. | o, kāda veida elektriskās un elektroniskās iekārtas ražotā | ājs laidis     |
|                         |                                                                                                    | lesnieg                                                    | Dzēst          |

Illustration 23

24. When application is submitted, it's possible to keep track of the status:

Iesniegts – submitted

Reģistrēts – Registred

Reģistrācija atlikta - Registration postponed

*Reģistrācija atteikta* – Registration refused

Melnraksts - draft - it means that application hasn't been submitted. It can be edited and finished by pressing eye image or deleted with dustbin image.

|                                   |                                 |                                                                                                    |                  |                                                                |            |                                       |                   | R                                                         | azolajs iziel (varo                                                                                                    | is uzva   |
|-----------------------------------|---------------------------------|----------------------------------------------------------------------------------------------------|------------------|----------------------------------------------------------------|------------|---------------------------------------|-------------------|-----------------------------------------------------------|----------------------------------------------------------------------------------------------------|-----------|
| Galvenā                           | i / Ražotājs                    |                                                                                                    |                  |                                                                |            |                                       |                   |                                                           |                                                                                                    |           |
|                                   |                                 |                                                                                                    |                  |                                                                |            |                                       |                   |                                                           |                                                                                                    |           |
| Dati                              | reģistrā                        | Ì                                                                                                    |                  |                                                                |            |                                       |                   |                                                           |                                                                                                    |           |
|                                   |                                 |                                                                                                    |                  |                                                                |            |                                       |                   |                                                           |                                                                                                    |           |
| ek rädīti i<br>D                  | ieraksti 1-2 no 2.<br>Nosaukums |                                                                                                    |                  | Reģistrs                                                       | Reģi       | strēts                                | Izslēgts          | Pēdējās Izmaiņas                                          |                                                                                                    |           |
| 939                               | Latvijas Elektro                | otehnikas un elektronikas rūpniecības asociā                                                                                                    | icija            | Elektro                                                        | 07.0       | 1.2016                                | Nē                | 07.01.2016                                                | Ziņojumi Izmai                                                                                                    | iņas 🗸    |
| 940                               | Latvijas Elektro                | otehnikas un elektronikas rūpniecības asociā                                                                                                    | icija            | Bateriju                                                       | 07.0       | 1.2016                                |                   |                                                           | 🕑 Ziņojumi Izma                                                                                                    | iņas 🗸    |
| Piete                             | eikumi                          |                                                                                                    | Reģ              | istrācijas pieteil                                             | kums:      | Latvijas u                            | zņēmumam •        | <ul> <li>Ārvalstu uzņēmumam</li> </ul>                    | - Ārvalstu uzņēmum.                                                                                                    | a pārstā  |
| Piete                             | eikumi                          |                                                                                                    | Reģ              | istrācijas pieteil                                             | kums:      | Latvijas u                            | zņēmumam •        | - Ārvalstu uzņēmumam                                      | ÷ Ārvalstu uzņēmum                                                                                                    | a pārstāv |
| Piete                             | eikumi<br>ieraksti 1-3 no 3.    | Uzņēmuma nosaukums                                                                                                    | Reģ<br>Pieteikum | istrācijas pietei<br>a <b>tīps</b>                             | kums:      | Latvijas u<br>Reģista                 | zņēmumam •<br>'S  | Ārvalstu uzņēmumam     Ārvalstu uzņēmumam Statuss         | <ul> <li>Ārvalstu uzņēmum</li> <li>Atjaunināts J<sup>2</sup><sub>a</sub></li> </ul>                                         | a pārstā  |
| Piete<br>ek rādīti i<br>D         | eikumi<br>ieraksti 1-3 no 3.    | Uzņēmuma nosaukums                                                                                                    | Reģ              | istrācijas pieteil<br>na <b>tīps</b>                           | kums:      | Latvijas u<br>Reģist                  | zņēmumam •<br>'S  | <ul> <li>Ārvalstu uzņēmumam</li> <li>Statuss</li> </ul>   | <ul> <li>Ārvalstu uzņēmum</li> <li>Atjaunināts J<sup>2</sup><sub>a</sub></li> </ul>                                         | a pārstāv |
| Piete<br>ek rādīti i<br>p         | eikumi<br>ieraksti 1-3 no 3.    | Uzņēmuma nosaukums                                                                                                    | Reģ              | istrācijas pieteil<br><b>a tips</b><br>as pieteikum:           | kums:<br>~ | Latvijas u<br>Reģistu<br>Abos         | zņēmumani •<br>'S | Ārvalstu uzņēmumam Statuss Reģistrēts                     | Ārvalstu uzņēmum <b>Atjaunināts ļ 3</b> 07.01.2016 16:29                                                                    | a pārstā  |
| Piete<br>ek rādīti i<br>p<br>2252 | eikumi<br>ieraksti 1-3 no 3.    | Uzņēmuma nosaukums         Latvijas Elektrotehnikas un elektronikas rūpniecības asociācija         Latvijas Elektrotehnikas un elektronikas rūpniecības asociācija | Reģistrācij      | istrācijas pieteil<br>a tips<br>as pieteikum:<br>as pieteikum: | kums:      | Latvijas u<br>Reģistu<br>Abos<br>Abos | zņēmumam •<br>s   | Árvalstu uzņēmumam<br>Statuss<br>Reģistrēts<br>Melnraksts | <ul> <li>Ārvalstu uzņēmum</li> <li>Atjaunināts J<sup>2</sup></li> <li>07.01.2016 16:29</li> <li>07.01.2016 16:24</li> </ul> | a pārstāt |

Illustration 24

25. To log out from information system press on arrow next to your name and surname at the right corner and choose Iziet (Log out).

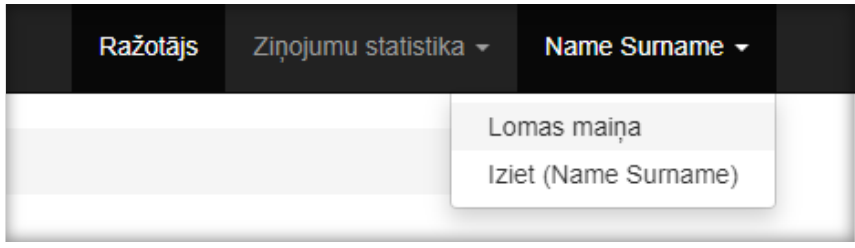

Illustration 25

Signed decision along with invoice about pre-paid amount will be sent on indicated contact email in 5 working days after registration.